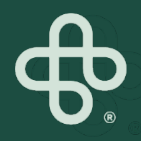

## MIP Store How-To's

MIP

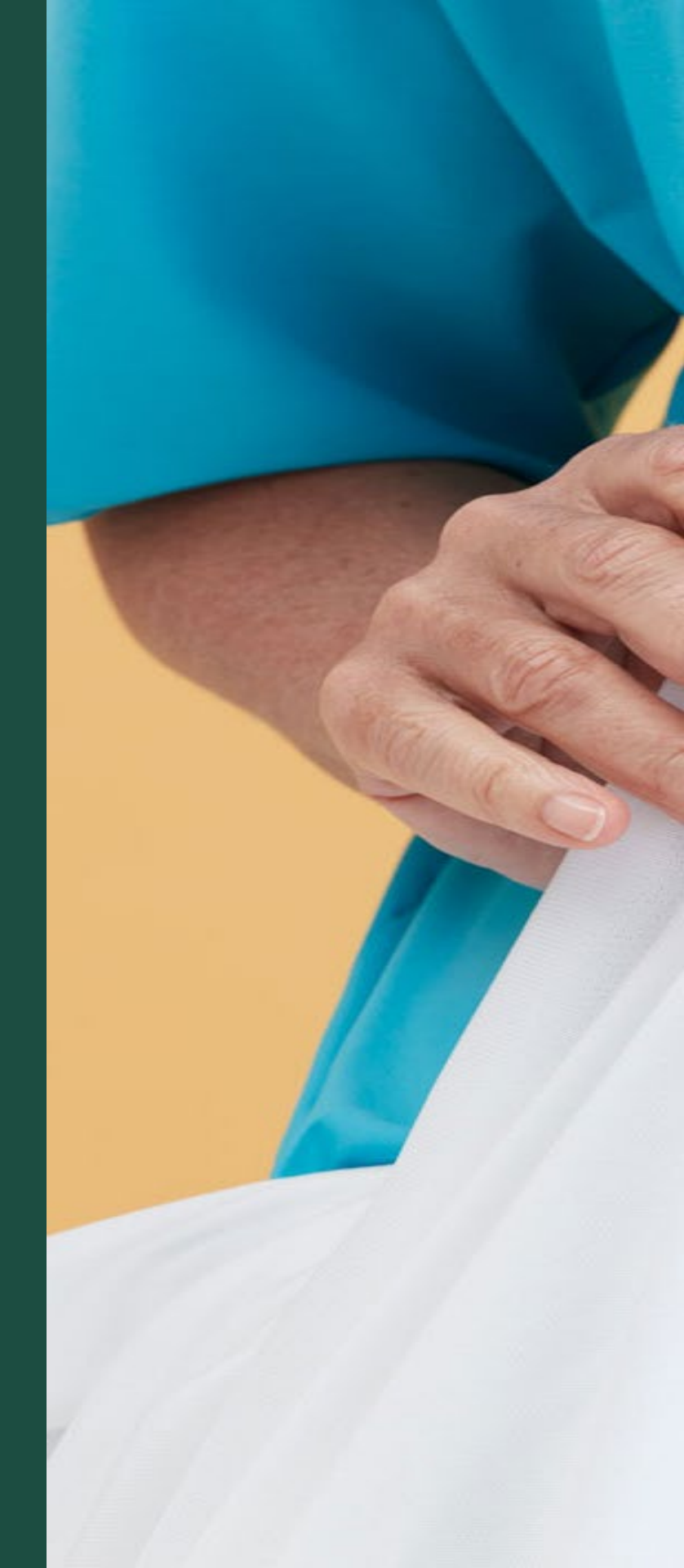

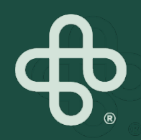

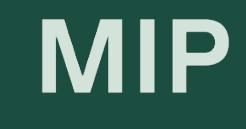

# Check Order Status

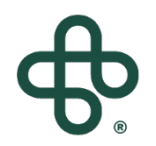

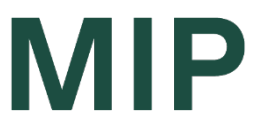

#### Step 1: Go to www.mip.ca

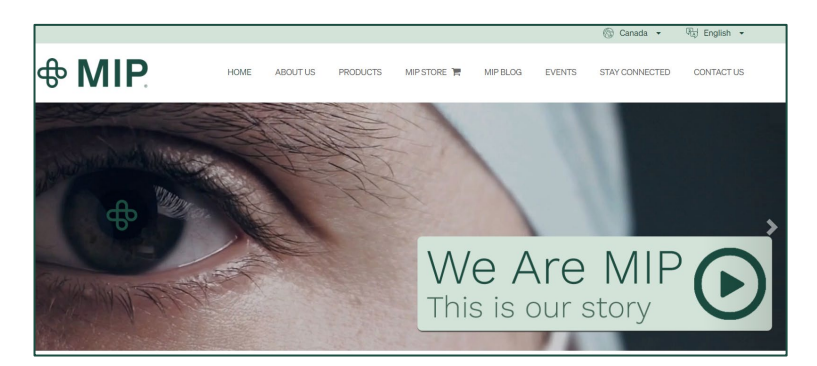

#### Step 2: Click on the MIP Store tab

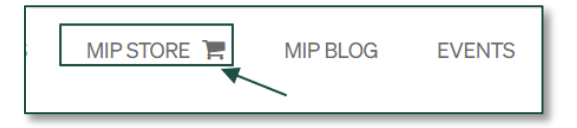

#### Step 3: Click on "Sign In"

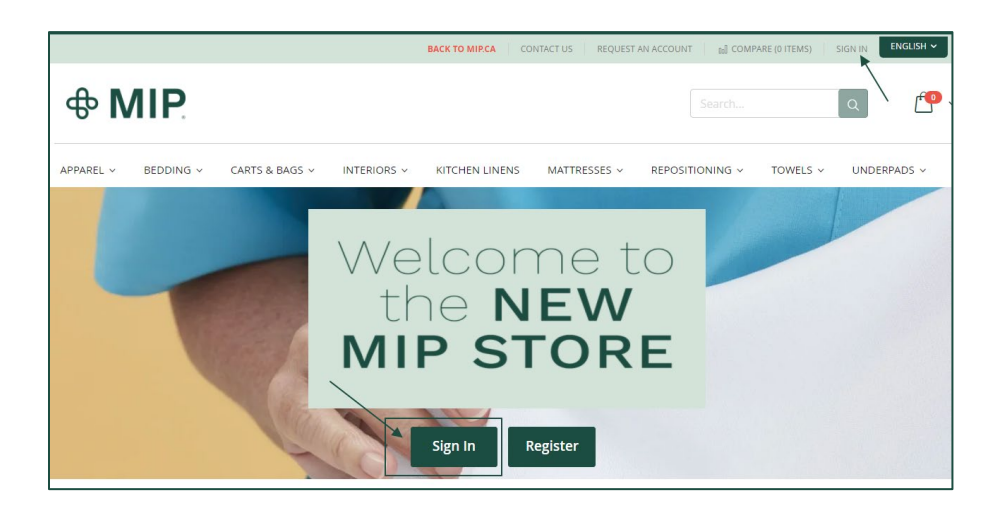

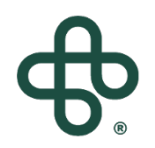

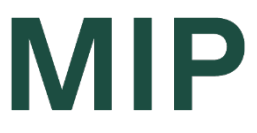

#### Step 4: Sign-In using your Account Email and Password

(If you forget your password, click on "Forgot Your Password")

| Customer Login                                           |
|----------------------------------------------------------|
|                                                          |
| Registered Customers                                     |
| If you have an account, sign in with your email address. |
| Email*                                                   |
|                                                          |
| Password*                                                |
|                                                          |
| I'm not a robot                                          |
| Sign In Forgot Your Password?                            |
| * Required Fields                                        |

#### Step 5: Click on the (arrow) beside "My Account" And select "My Account" in the drop down menu

|                     |                            | BACK TO MIP.CA | CONTACT US MY ACCOU                    |                 | RE (0 ITEMS) SIGN OU | ENGLISH 🗸       |
|---------------------|----------------------------|----------------|----------------------------------------|-----------------|----------------------|-----------------|
| <b> </b>            |                            |                | MY ACCOUNT<br>MY WISH LIST<br>SIGN OUT | Search          | Q                    | ſ <b>-</b> •• ~ |
| APPAREL ~ BEDDING ~ | CARTS & BAGS ~ INTERIORS ~ | KITCHEN LINENS | MATTRESSES ~                           | REPOSITIONING ~ | TOWELS ~ UP          | IDERPADS ~      |

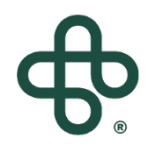

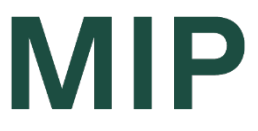

#### Step 6: Select "My Orders"

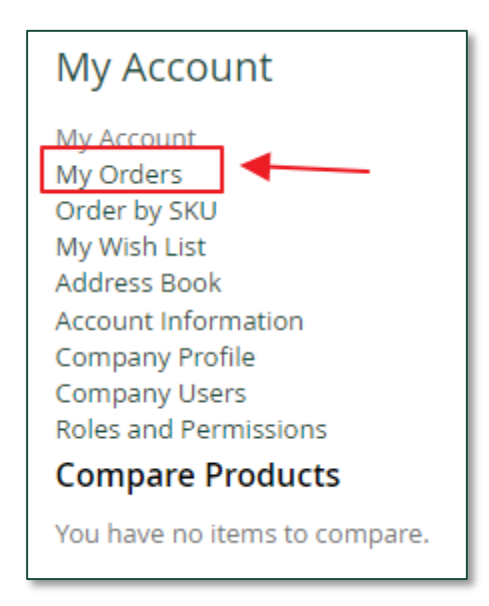

### Step 7: You can then see the Status of any of your orders, under the "Status" column

| Order #    | Date       | Ship To                 | Order Total | Status                    | Action                |  |
|------------|------------|-------------------------|-------------|---------------------------|-----------------------|--|
| 1000020117 | 2022-03-29 | Nir's Amazing Laundry . | \$3,262.00  | Pending - ETS will follow | View Order<br>Reorder |  |

You can also click on "View Order" for further details & tracking information

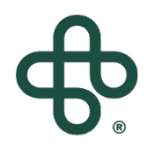

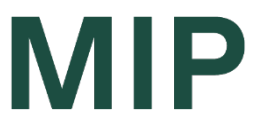

### Step 8: Select "View Orders" for more details and tracking information (if available)

| 1000020099 2022-0 | 3-17 Niir Gozunski                                                            | \$1,607.20   | Par      | tly shipped                |          | View Order<br>Reorder |  |
|-------------------|-------------------------------------------------------------------------------|--------------|----------|----------------------------|----------|-----------------------|--|
|                   | Items Ordered Order Shipments                                                 |              |          |                            |          |                       |  |
|                   | Product Name                                                                  | SKU          | Price    | Qty                        | Subtotal |                       |  |
|                   | Perpetua Spread Blanket<br>Weight Ibs<br>2.5lbs<br>Colour<br>Tan              | E49425-66/TA | \$20.04  | Ordered: 30<br>Shipped: 30 | \$601.20 |                       |  |
|                   | Integriderm Mattress<br>Dimensions<br>35" x 78" x 5.5"<br>Layers of Foam<br>2 | MIP6078      | \$420.00 | Ordered: 1<br>Shipped: 1   | \$420.00 |                       |  |
|                   | Clean Linen Cart Base<br>Dimensions<br>36" x 20" x 41"                        | DC-036/KD    | \$561.00 | Ordered: 1<br>Shipped: 1   | \$561.00 |                       |  |

Click on **"Order Shipments"** to get more specific details (i.e tracking number) You can then click on **"Track this shipment"** to see your tracking number

|              | Track this shipmen         |
|--------------|----------------------------|
| SKU          | Qty Shipped                |
| E49425-66/TA | 30                         |
|              |                            |
|              |                            |
|              |                            |
|              | <b>SKU</b><br>E49425-66/TA |

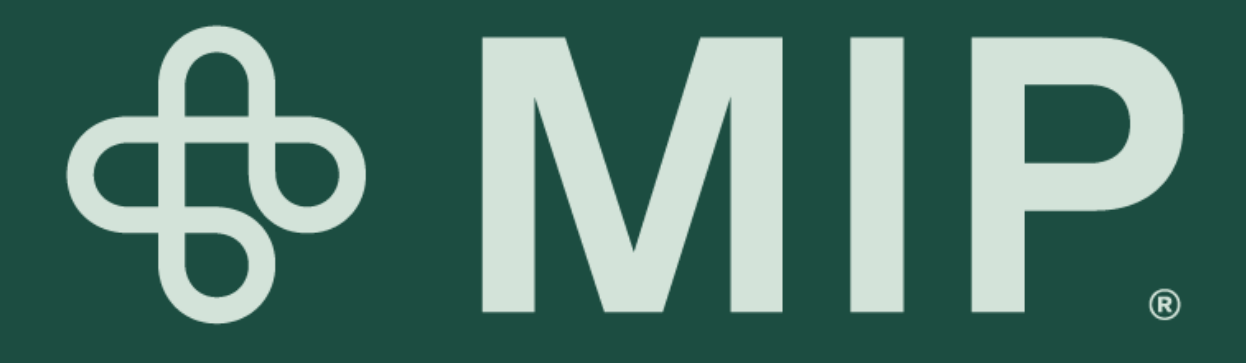